# CREATING YOUR OWN TEMPLATES CANADIAN EXAMPLE

# INTRODUCTION

This example shows you how to create your own templates and projects using an interesting property which comprises of a Water Park, Marina and Retail space.

The Water Slide Park only operates from May to October each year.

This example shows you how to set up your own Entry Choices and use Categories to create "Profit Centers"

Note: In this example the Rent Roll isn't used. All the Revenue is entered in the Revenue folder.

### The Process:

- 1. Open the "Invest Mixed Use + Rent Roll & Cat" template
- 2. Create the new Entry Choices
- 3. Create the Categories
- 4. Save as My Template

Once you have created and saved the template you can enter the data

The Categories to be set up are; Retail (This category already exists) Marina Water Park

The Entry Choices to be set up are;

#### Expense Folder

\$ per Ticket per Day\$ per Ticket & Quantity\$ per Boat per Mo

#### **Revenue Tab**

\$ per Ticket per Day\$ per Ticket & Quantity\$ per Boat per Mo

This practice example consists of two Sections;

- 1. The input information for the project
- 2. The instructions for entering the project data

### PROJECT INFO. Folder

Property Name: Waterside Park Description: Creating a new Template. Example Starting Date: Year 1 Jan Building Area: Not Entered Gross Leasable Area: Not Entered Land Area: Not Entered Frontage: Not Entered

## **PROJECT INFORMATION**

Analysis Period: 9 Years Purchase Price: \$12,000,000 Acquisition Costs: \$50,000

### **INVESTOR Folder**

Marginal Tax Rate: 42.00% Percentage of Capital Gain: 50.00% Discount Rate Before Tax: 16.00% Short Term Rates Before Tax: for calculating the Modified Internal Rate of Return (MIRR) Financing Rate: 8.000% Reinvestment Rate: 3.000%

# **INVESTMENT** Folder

### Land

Description: Land Amount: \$4,000,000 Year 1 Jan CCA Class: Land (No Deprec.)

### Building

Description: Building Amount: \$8,050,000 Year 1 Jan CCA Class: Building

### **EXPENSES** folder

Operating expenses paid for by the investor such as taxes, insurance, maintenance, property management etc

For simplicity the total operating expenses are expressed as \$ per Sq. Ft per Yr which includes Taxes, insurance, maintenance and property information

The operating expenses are broken down between Water Park, Retail and Marina in order to set up the Water Park, Retail and Marina profit centers.

### **Pty Taxes Water Park**

\$120,000 paid every 12 months then increasing at 4.00% compounding per year. **Category:** Water Park

### **Insurance Water Park**

\$55,000 paid every 12 months then increasing at 3.00% compounding per year. **Category:** Water Park

### **Maintenance Water**

for the first year is as follows;

| Year 1 | Amount   |
|--------|----------|
| Jan    | \$10,000 |
| Feb    | \$10,000 |
| Mar    | \$10,000 |
| Apr    | \$10,000 |
| May    | \$30,000 |
| June   | \$45,000 |
| July   | \$50,000 |
| Aug    | \$50,000 |
| Sept   | \$30,000 |
| Oct    | \$10,000 |
| Nov    | \$10,000 |
| Dec    | \$10,000 |

The maintenance expenses sales are projected to increase at 6.00% compounding per year for remaining 9 years.

### **Concession Expenses**

Estimated expenses to operate the concession stand base on ticket sales

\$4.00 per Ticket for the first year then increasing at 5.00% compounding per year **Category:** Water Park

Quantity of tickets sold per month for the first year are as follows;

| Year 1 | Cost per ticket | Quantity (Ticket Sales |
|--------|-----------------|------------------------|
| Jan    |                 | 0                      |
| Feb    |                 | 0                      |
| Mar    |                 | 0                      |
| Apr    |                 | 0                      |
| May    | \$4.00          | 1,000                  |
| June   | \$4.00          | 3,000                  |
| July   | \$4.00          | 15,000                 |
| Aug    | \$4.00          | 15,000                 |
| Sept   | \$4.00          | 15,000                 |
| Oct    | \$4.00          | 1000                   |
| Nov    |                 | 0                      |
| Dec    |                 | 0                      |

The Quantity is projected to increase at 5.00% compounding per year for the remaining 9 years

# Operating Expenses. 4,000 Sq. Ft

**Operating Expenses** 

\$13.00 per Sq. Ft per Yr paid monthly for 12 months then increasing at 3.00% compounding per year **Category:** Retail

Pty Taxes Marina

\$60,000 paid every 12 months then increasing at 4.00% compounding per Year **Category:** Marina

### **Insurance Marina**

\$20,000 paid every 12 months then increasing at 3.00% compounding per year **Category:** Marina

Maintenance Marina: \$2,000 paid monthly for 12 months then increasing at 3.00% compounding per year Category: Marina

### **REVENUE** folder

### Water Park Ticket Sales

The Waterslide Park is only in operation from May to October each year

The ticket price is \$15.00 per Ticket for the first year then increasing at 3.00% compounding per year

Category: Water Park

Quantities for the first year are as follows;

| Year 1 | Price per Ticket | Quantity (Ticket Sales |
|--------|------------------|------------------------|
| Jan    |                  | 0                      |
| Feb    |                  | 0                      |
| Mar    |                  | 0                      |
| Apr    |                  | 0                      |
| May    | \$15.00          | 1,000                  |
| June   | \$15.00          | 3,000                  |
| July   | \$15.00          | 15,000                 |
| Aug    | \$15.00          | 15,000                 |
| Sept   | \$15.00          | 15,000                 |
| Oct    | \$15.00          | 1,000                  |
| Nov    |                  | 0                      |
| Dec    |                  | 0                      |

The Quantity is projected to increase at 2.00% compounding for the remaining 9 years

### **Concession Sales**

The concession revenue is \$10 per Ticket for first year then increasing at 3.00% compounding **Category:** Water Park

Quantity (Ticket sales) for the first year are as follows;

| Year 1 | Price per<br>ticket | Quantity (Ticket Sales |
|--------|---------------------|------------------------|
| Jan    |                     | 0                      |
| Feb    |                     | 0                      |
| Mar    |                     | 0                      |
| Apr    |                     | 0                      |
| May    | \$10.00             | 1,000                  |
| June   | \$10.00             | 3,000                  |
| July   | \$10.00             | 15,000                 |
| Aug    | \$10.00             | 15,000                 |
| Sept   | \$10.00             | 15,000                 |
| Oct    | \$10.00             | 1,000                  |
| Nov    |                     | 0                      |
| Dec    |                     | 0                      |

The Quantities are projected to increase at 3.00% compounding for the remaining 9 years

# Retail Revenue: 4,000 Sq. Ft

**Retail Base Rent** 

\$27.00 per Sq Ft per Yr paid monthly. Two terms of 5 years. Increase for the second term based on 4.00% compounding for five years **Category:** Retail

### Marina. Mooring Fees

150 boats at \$350.00 per Boat per month paid monthly for 12 months then increasing at 4.00% compounding per year **Category:** Marina

### FINANCING

### Mortgage (Borrowing)

Description: First Mortgage Commencing: Year 1 January Type: Standard Mortgage Amount: \$7,000,000 Time Period: 25 years Amortization: 25 years Nominal Interest Rate: 8.00%

# SALE Folder

# **Real Estate Commissions**

8.00% of Sale Price

# Selling Expenses

Selling Expenses \$15,000 Legal Fees: \$10,000

### Sale Price

Based on a Cap Rate of 12.00% using the Income for the year following the Sale i.e., based on the Income & Expenses for year 10.

## **CREATING THE TEMPLATE**

### Process:

- 1) Setting up Entry Choices
- 2) Setting up Categories

Steps for setting up Entry Choices

### **EXPENSES** folder

1. Delete rows 2 through 7 by selecting each row and pressing the Delete button

Setting up Entry Choice "\$ per Ticket and Quantity"

- 1) Click on the Entry Choice scroll down menu
- 2) Scroll down and select the "Edit list..." option. The Entry Choice List dialog should pop up
- 3) Click on the Add button to get to the Add Entry Choice dialog
- 4) In the entry field enter "Ticket"

5) Select "and Quantity" from the options in the top right correct of the dialog box The dialog box should now look like this;

| Add Entry Choice                                                                             |                                   |     | ×                                                               |
|----------------------------------------------------------------------------------------------|-----------------------------------|-----|-----------------------------------------------------------------|
| User Defined<br>\$ per Ticket<br>• Enter using Dollars & Cents<br>• Enter using only Dollars | <b>E</b> q. \$754.35<br>Eq. \$754 | and | C Time Period<br>C No Time Period<br>C and Quantity<br>Quantity |
| Preview<br>\$ per Ticket and Quan<br><u>Q</u> K                                              | tity<br><u>C</u> ancel            |     | Help                                                            |

Press OK to return the Add Entry Choice Dialog

- 6) The new Entry Choice is now at the bottom of the list. The next step is to move it to the top.
- 7) Make sure the new Entry Choice "\$ per Ticket and Quantity" is selected and press the Move Up

button. Each time you press the Move Up button the Entry Choice will move up one position on the list. You will need to press the Move Up button until the Entry Choice reaches the top of the list.

8) Press the OK button to save your changes

Select the Revenue folder

# **REVENUE** folder

In the Revenue folder we need to set up 3 new Entry Choices and 2 additional Categories.

\$ per Ticket per Day

- \$ per Ticket and Quantity
- \$ per Boat per Mo

Setting up Entry Choice "\$ per Ticket per Day"

- 1) Click on the Entry Choice scroll down menu
- 2) Scroll down and select the "Edit list..." option. The Entry Choice List dialog should pop up
- 3) Click on the Add button to get to the Add Entry Choice dialog
- 4) In the entry field enter "Ticket"
- 5) Select "Day" from the scroll down menu
- 6) Press OK to return to the Add Entry Choice dialog
- 7) The new Entry Choice is now at the bottom of the list. The next step is to move it to the top.
- 8) Make sure the new Entry Choice "\$ per Ticket per Day" is selected and press the Move Up button Each time way needs the Maya Ha button the Entry Choic

move up one position on the list. You will need to press the Move Up button the Entry Choice will Entry Choice reaches the top of the list.

9) Press the OK button to save your changes

Setting up Entry Choice "\$ per Ticket and Quantity"

- 1) Click on the Entry Choice scroll down menu
- 2) Scroll down and select the "Edit list..." option. The Entry Choice List dialog should pop up
- 3) Click on the Add button to get to the Add Entry Choice dialog
- 4) In the entry field enter "Ticket"
- 5) Select "and Quantity" from the options in the top right correct of the dialog box
- 6) Press OK to return to the Add Entry Choice dialog
- 7) The new Entry Choice is now at the bottom of the list. The next step is to move it to the top.
- 8) Make sure the new Entry Choice "\$ per Ticket and Quantity" is selected and press the Move Up

button. Each time you press the Move Up button the Entry Choice will move up one position on the list. You will need to press the Move Up button until the Entry Choice reaches the top of the list.

9) Press the OK button to save your changes

Setting up Entry Choice "\$ per Boat per Mo"

- 1) Click on the Entry Choice scroll down menu
- 2) Scroll down and select the "Edit list..." option. The Entry Choice List dialog should pop up
- 3) Click on the Add button to get to the Add Entry Choice dialog
- 4) In the entry field enter "Boat"
- 5) Select "Mo" from the scroll down menu
- 6) Press OK to return to the Add Entry Choice dialog
- 7) The new Entry Choice is now at the bottom of the list. The next step is to move it to the top.
- 8) Make sure the new Entry Choice "\$ per Ticket and Quantity" is selected and press the Move Up

button. Each time you press the Move Up button the Entry Choice will move up one position on the list. You will need to press the Move Up button until the Entry Choice reaches the top of the list.

- 9) Press the OK button to save your changes
- Setting up Categories
  - 1) Water Park
  - 2) Marina

Setting up the Water Park Category

- 1) Click on the Category scroll down menu
- 2) Select the "Edit List..." option to bring up the Edit List menu
- 3) Click on the "Add..." button to get to the Add Category menu
- 4) Enter "Water Park" in the entry field
- 5) Press the OK button to return the Edit List menu
- 6) The new Category is now at the bottom of the list. The next step is to move it to the top.
- 7) Make sure the new Category "Water Park" is selected and press the button. Each time you press the Move Up button the Entry Choice will move up one position on the list. You will need to press the Move Up button until the Entry Choice it is below "Retail" on the list
- 8) Press the OK button to save your changes

Setting up the Marina Category

- 1) Click on the Category scroll down menu
- 2) Select the "Edit List..." option to bring up the Edit List menu
- 3) Click on the "Add..." button to get to the Add Category menu
- 4) Enter "Marina" in the entry field
- 5) Press the OK button to return the Edit List menu
- 6) The new Category is now at the bottom of the list. The next step is to move it to the top.
- 7) Make sure the new Category "Marina" is selected and press the Move Up button. Each time you press the Move Up button the Entry Choice will move up one position on the list. You will need to press the Move Up button until the Entry Choice it is below "Retail" on the list

Note: The 3 Categories you will use to create the project in next section of this guide "Marina", "Water Park" and "Retail" should now be at the top of the list

- 8) Press the OK button to save your changes
- 1. Select row 2 and press the Delete button

Saving the Template

- 1) Click on the file menu
- 2) Select "Save as Template..."
- Enter a name for the template "My Example Template" Note: A this point you can choose to enter a description of your template in the text box. The only thing that must be entered is the name of your template
- 4) Press the OK button to save your template

# **CREATING A PROJECT FROM YOUR TEMPLATE**

### Getting started

The first step is to open the Template you just created.

- 1. Open investor Pro.
- 2. Select the New Project Folder then select the My Templates folder

| Investit Templates          | My Templates  |
|-----------------------------|---------------|
| Select Template for New Pro | ject          |
| My Example Template         | _             |
| · · · ·                     |               |
|                             | ]             |
| Open Help                   | Export/Import |

- 3. Select and open "My Example Template" or whatever name you chose. The analysis period dialog will open at this point.
- 4. Enter 9 years and click OK

### Entering the project data and information

#### **PROJECT INFO Folder**

- 1. Enter the Property Name: Waterslide Park
- 2. Enter Description: Creating a New Template. Example
- 3. Enter the Purchase Price: \$12,000,000
- 4. Enter the Acquisition Costs: \$50,000

### **INVESTOR** folder

1. Enter the Discount Rate Before Tax: 16.00% Notes:

The Discount Rate is used to calculate the Net Present Value and Net Effective Rent The program automatically calculates the Discount Rate After Tax

- 2. Enter Short Term Rates Before Tax
  - Financing Rate: 8.00% Reinvestment Rate: 3.00%

#### **INVESTMENT** Folder

- First Row
- 1. Enter the Amount: \$4,000,000

#### Second Row

- 1. Select row 2 'Building'
- 2. Enter the Amount: \$8,050,000

### Third Row

- 1. Select row 3 'Furn/Equip'
- 2. Click on the Delete button

# EXPENSES Folder

Steps for setting up the Expenses folder

- 1. Select row 1
- 2. Entry the Description "Pty Taxes Water Park
- 3. Select Entry Choice "Amount
- 4. Select Category "Water Park
- 5. Press the Add button 7 times. You should have a total of 8 rows after doing this.
- 6. Select row 2
- 7. Enter the Description "Insurance Water Park"
- 8. Select Entry Choice "Amount"
- 9. Select Category "Water Park"
- 10. Select row 3
- 11. Enter Description "Maintenance Water"
- 12. Select Entry Choice "Amount"
- 13. Select Category "Water Park"
- 14. Select row 4
- 15. Enter Description "Concession Expenses"
- 16. Select Entry Choice "\$ per Ticket and Quantity"
- Note: A new row with Entry Choice Quantity will appear below row 4
- 17. Select Category "Water Park"
- 18. Select what is now row 6
- 19. Enter Description "Operating Expenses"
- 20. Select Entry Choice "\$ per Sq. Ft per Yr"
- 21. Enter QTY 4000"
- 22. Select Category "Retail"
- 23. Select row 7
- 24. Enter Description "Pty Taxes Marina"
- 25. Select Entry Choice "Amount"
- 26. Select Category "Marina"
- 27. Select row 8
- 28. Enter Description "Insurance Marina"
- 29. Select Entry Choice "Amount"
- 30. Select Category "Marina"
- 31. Select row 9
- 32. Enter Description "Maintenance Marina"
- 33. Select Entry Choice "Amount"
- 34. Select Category "Marina"

The next step is to enter and project the expenses using

Projection Wizard

# Pty Taxes Water Park

\$120,000 paid every 12 months then increasing at 4.00% compounding per year. Category: Water Park

Steps for enter Pty Taxes Water Park into the Projection Wizard

1. Select row 1: 'Pty Taxes Water Park'

Projection Wizard 2. Click on which displays the Projection Wizard

In the Projection Wizard

- 3. Paid column: Select "Monthly for 12 Months"
- 4. Project Entry Using column: Select "Annual Compounding"
- Amount column: Enter \$120,000
  Time Period column: Check the "To End" box.
- 7. **Increase column:** Enter the compounding rate of 4.00%

Projection Description To view your entries, click on the button, which describes the entries and projections.

|   | Pty Taxes Water Park                           |  |  |  |  |  |  |
|---|------------------------------------------------|--|--|--|--|--|--|
|   | Entry Choice: Amount                           |  |  |  |  |  |  |
|   | Year 1 Jan \$120,000 paid every 12 months      |  |  |  |  |  |  |
|   | Compounding at 4.00% per year for next 9 years |  |  |  |  |  |  |
| L |                                                |  |  |  |  |  |  |

Press OK to return to the Projection Wizard

Your Entries in the Projection Wizard should look like this;

| Projection Wizard     |                                   |            |          |       |           |         |     |          |             |
|-----------------------|-----------------------------------|------------|----------|-------|-----------|---------|-----|----------|-------------|
| Entry Information     | Entry Information                 |            |          |       |           |         |     |          |             |
| Description: Pty Taxe | Description: Pty Taxes Water Park |            |          |       |           |         |     |          |             |
| Entry Choice: Amount  |                                   |            |          |       |           |         |     |          |             |
|                       |                                   |            |          |       |           |         |     |          |             |
| Projections           |                                   |            |          |       |           |         |     |          |             |
|                       |                                   | 1          | Start    | Date  | Ti        | me Peri | ind |          |             |
| Paid                  | Project<br>Entry Using            | Amount     | Year     | Month | To<br>End | Yrs     | Mos | Increase | Cont. Proj. |
| Every 12 Months       | Annual Compounding                | \$ 120,000 | Year 1 🔄 | Jan 🔄 | <b>V</b>  | 10 🖃    |     | 4.00%    |             |

Press OK to return to the Expenses folder

### Insurance Water Park

\$55,000 paid every 12 months then increasing at 3.00% compounding per year. Category: Water Park

- 1. Select row 2: 'Insurance Water Park'
- Projection Wizard 2. Click on which displays the Projection Wizard

In the Projection Wizard

- 3. Paid column: Select "Monthly for 12 Months"
- 4. Project Entry Using column: Select "Annual Compounding"
- 5. Amount column: Enter \$55,000
- 6. Time Period column: Check the "To End" box.
- 7. Increase column: Enter the compounding rate of 3.00%

| To view your entries, click on the | Projection Description | button, which describes the |
|------------------------------------|------------------------|-----------------------------|
| entries and projections.           |                        |                             |

| Insurance Water Park                           |  |  |  |  |  |
|------------------------------------------------|--|--|--|--|--|
| Entry Choice: Amount                           |  |  |  |  |  |
| Year 1 Jan \$55,000 paid every 12 months       |  |  |  |  |  |
| Compounding at 3.00% per year for next 9 years |  |  |  |  |  |
|                                                |  |  |  |  |  |

Press OK to return to the Projection Description

Your Entries in the Projection Wizard should look like this;

| [  | 🛅 Projection Wizard               |                        |           |          |        |           |        |     |          |             |
|----|-----------------------------------|------------------------|-----------|----------|--------|-----------|--------|-----|----------|-------------|
| ſ  | Entry Information                 |                        |           |          |        |           |        |     |          |             |
|    | Description: Insurance Water Park |                        |           |          |        |           |        |     |          |             |
|    | Entry Choice: Amount              |                        |           |          |        |           |        |     |          |             |
| ļ  | Projections                       |                        |           |          |        |           |        |     |          |             |
|    | r ojecuona                        |                        | 1         | Start    | Date   | Ti        | me Per | od  |          |             |
|    | Paid                              | Project<br>Entry Using | Amount    | Year     | Month  | To<br>End | Yrs    | Mos | Increase | Cont. Proj. |
| Iľ | Every 12 Months *                 | Annual Compounding     | \$ 55,000 | Year 1 + | Jan *1 | ~         | 10 -1  |     | 3.00%    |             |

Press OK to return to the Expenses folder

#### Maintenance Water

Maintenance Water for the first year is as follows;

| Year 1 | Amount   |
|--------|----------|
| Jan    | \$10,000 |
| Feb    | \$10,000 |
| Mar    | \$10,000 |
| Apr    | \$10,000 |
| May    | \$30,000 |
| June   | \$45,000 |
| July   | \$50,000 |
| Aug    | \$50,000 |
| Sept   | \$30,000 |
| Oct    | \$10,000 |
| Nov    | \$10,000 |
| Dec    | \$10,000 |

The maintenance expenses sales are projected to increase at 6.00% compounding per year for remaining 9 years.

Entering Maintenance Water into the Projection Wizard

- 1. Select row 3: 'Maintenance Water'
- 2. Click on Projection Wizard which displays the Projection Wizard
- 3. **Project Entry Using... column:** Select "Enter Year by the Month" and enter the Amounts as follows;

| Starting Year  | Year 1 💌 |           |
|----------------|----------|-----------|
| Starting Month | Jan 💌    |           |
| Month          | Amount   | Fill Down |
| Year 1 - Jan   | 10,000   | Theown    |
| Year 1 - Feb   | 10,000   |           |
| Year 1 - Mar   | 10,000   |           |
| Year 1 - Apr   | 10,000   |           |
| Year 1 - May   | 30,000   |           |
| Year 1 - Jun   | 45,000   |           |
| Year 1 - Jul   | 50,000   |           |
| Year 1 - Aug   | 50,000   |           |
| Year 1 - Sep   | 30,000   |           |
| Year 1 - Oct   | 10,000   |           |
| Year 1 - Nov   | 10,000   |           |
| Year 1 - Dec   | 10,000   |           |
| Total          | 275,000  |           |
|                |          |           |
|                |          |           |

Note: For repeating entries highlight the necessary boxes and press "Fill Down"

Press OK to return to the Projection Wizard

To project the Maintenance Water at 6.00% Compounding per year for the remaining 9 years

- Check the "Cont. Proj." box
  Project Entry Using column: Select "Annual Compounding"
  Time Period column: Check the "To End" box
  Increase column: Enter 6.00%

| To view vour    | entries. click | on the         | Projection Description           | button, which describes the |
|-----------------|----------------|----------------|----------------------------------|-----------------------------|
| entries and pr  | ojections.     |                |                                  |                             |
| Maintenance W   | Vater          |                |                                  |                             |
| Entry Choice: A | Amount         |                |                                  |                             |
|                 |                | Amount         |                                  |                             |
| Year 1          | Jan            | 10,000         |                                  |                             |
|                 | Feb            | 10,000         |                                  |                             |
|                 | Mar            | 10,000         |                                  |                             |
|                 | Apr            | 10,000         |                                  |                             |
|                 | May            | 30,000         |                                  |                             |
|                 | Jun            | 45,000         |                                  |                             |
|                 | Jul            | 50,000         |                                  |                             |
|                 | Aug            | 50,000         |                                  |                             |
|                 | Sep            | 30,000         |                                  |                             |
|                 | Oct            | 10,000         |                                  |                             |
|                 | Nov            | 10,000         |                                  |                             |
|                 | Dec            | 10,000         |                                  |                             |
|                 | Total          | 275,000        |                                  |                             |
|                 | then Com       | oounding at 6. | 00% per year paid every 12 month | is for next 9 years         |

Press Ok to return to the Projection Wizard

### Your Entries in the Projection Wizard should look like this;

| Projection Wizard    |                                |        |          |       |           |         |     |          |             |
|----------------------|--------------------------------|--------|----------|-------|-----------|---------|-----|----------|-------------|
| Entry Information    |                                |        |          |       |           |         |     |          |             |
| Description: Mainter | Description: Maintenance Water |        |          |       |           |         |     |          |             |
| Entry Choice: Amount | t                              |        |          |       |           |         |     |          |             |
|                      |                                |        |          |       |           |         |     |          |             |
| Projections          |                                |        |          |       |           |         |     |          |             |
|                      |                                |        | Start    | Date  | Ti        | me Peri | iod |          |             |
| Paid                 | Project<br>Entry Using         | Amount | Year     | Month | To<br>End | Yrs     | Mos | Increase | Cont. Proj. |
| Monthly              | Enter Yr. by the Month 📃 💌     |        | Year 1 🔄 | Jan 👱 |           |         |     |          | ~           |
|                      | Annual Compounding             |        | Year 2   | Jan   | 2         | 9 🗹     | 0 🗹 | 6.00%    |             |

Press OK to return to the Expenses folder

## **Concession Expenses**

\$4.00 per Ticket and Quantity paid monthly for 12 months then increasing at 5.00% compounding per year Category: Water Park

| Year 1 | Cost per ticket | Quantity (Ticket Sales |
|--------|-----------------|------------------------|
| Jan    |                 | 0                      |
| Feb    |                 | 0                      |
| Mar    |                 | 0                      |
| Apr    |                 | 0                      |
| May    | \$4.00          | 1,000                  |
| June   | \$4.00          | 3,000                  |
| July   | \$4.00          | 15,000                 |
| Aug    | \$4.00          | 15,000                 |
| Sept   | \$4.00          | 15,000                 |
| Oct    | \$4.00          | 1000                   |
| Nov    |                 | 0                      |
| Dec    |                 | 0                      |

Quantity of tickets sold per month for the first year are as follows;

The Quantity is projected to increase at 5.00% compounding per year for the remaining 9 years

- 1. Select row 4: 'Concession Expenses'
- 2. Click on <u>Projection Wizard</u> which displays the Projection Wizard In the Projection Wizard
- 3. Paid column: Select "Monthly for 12 Months"
- 4. **Project Entry Using... column:** Select "Enter Year by the Month" and enter the Amounts as follows;

Note: For repeating entries highlight the necessary boxes and press "Fill Down"

| Enter Year by<br>Starting Year | Year 1 💌         | × |
|--------------------------------|------------------|---|
| Starting Month                 | Jan 💌            |   |
| Month                          | Amount Fill Down | 1 |
| Year 1 - Jan                   | \$ 0.00          |   |
| Year 1 - Feb                   | \$ 0.00          |   |
| Year 1 - Mar                   | \$ 0.00          |   |
| Year 1 - Apr                   | \$ 0.00          |   |
| Year 1 - May                   | \$ 4.00          |   |
| _Year 1 - Jun                  | \$ 4.00          |   |
| Year 1 - Jul                   | \$ 4.00          |   |
| Year 1 - Aug                   | \$ 4.00          |   |
| Year 1 - Sep                   | \$ 4.00          |   |
| Year 1 - Oct                   | \$ 4.00          |   |
| Year 1 - Nov                   | \$ 0.00          |   |
| Year 1 - Dec                   | \$ 0.00          |   |
|                                |                  |   |
| QK                             | Cancel Help      |   |

Press OK to return to the Projection Wizard

- Check the "Cont. Proj." box
  Project Entry Using column: Annual Compounding
- 10. Time Period column: Check the "To End" box
- 11. Increase column: Enter 5.00%

Projection Description To view your entries, click on the button, which describes the entries and projections.

| Consession Expenses         |                |                                                      |
|-----------------------------|----------------|------------------------------------------------------|
| Entry Choice: \$ per Ticket | t              |                                                      |
|                             | Amount         |                                                      |
| Year1 Ja                    | an \$0.00      |                                                      |
| F                           | eb 0.00        |                                                      |
| M                           | ar 0.00        |                                                      |
| А                           | pr 0.00        |                                                      |
| Ma                          | ay 4.00        |                                                      |
| JI                          | un 4.00        |                                                      |
|                             | Jul 4.00       |                                                      |
| A                           | ug 4.00        |                                                      |
| S                           | ер 4.00        |                                                      |
| 0                           | oct 4.00       |                                                      |
| N                           | ov 0.00        |                                                      |
| D                           | ec 0.00        |                                                      |
| then                        | Compounding at | 5.00% per year paid every 12 months for next 9 years |

Press OK to return to the Projection Wizard

Your entries in the Projection Wizard should look like this;

| Projection Wizard                |                        |       |          |       |           |        |     |          |             |
|----------------------------------|------------------------|-------|----------|-------|-----------|--------|-----|----------|-------------|
| Entry Information                |                        |       |          |       |           |        |     |          |             |
| Description: Consession Expenses |                        |       |          |       |           |        |     |          |             |
| Entry Choice: \$ per T           | icket                  |       |          |       |           |        |     |          |             |
|                                  |                        |       |          |       |           |        |     |          |             |
| Projections                      |                        |       |          |       |           |        |     |          |             |
|                                  |                        |       | Start    | Date  | Ti        | me Per | iod |          |             |
| Enter                            | Project<br>Entry Using | Entry | Year     | Month | To<br>End | Yrs    | Mos | Increase | Cont. Proj. |
| Monthly 🗾                        | Enter Yr. by the Month |       | Year 1 👱 | Jan 🗾 |           |        |     |          | 2           |
|                                  | Annual Compounding     |       | Year 2   | Jan   | 2         | 9 🗹    | 0 🖃 | 5.00%    |             |

Press OK to return to the Expenses folder

- 5. Select row 5 with EC "Quantity"
- Projection Wizard 6. Click on which displays the Projection Wizard
- 7. Project Entry Using... column: Select "Enter Year by the Month" and enter the Amounts as follows;

Note: For repeating entries highlight the necessary boxes and press "Fill Down"

| 💼 Enter Year by t | the Month | X         |
|-------------------|-----------|-----------|
| Starting Year     | Year 1 💌  |           |
| Starting Month    | Jan 💌     |           |
| Month             | Quantity  | Fill Down |
| _Year 1 - Jan     | 0         |           |
| Year 1 - Feb      | 0         |           |
| Year 1 - Mar      | 0         |           |
| Year 1 - Apr      | 0         |           |
| Year 1 - May      | 1,000     |           |
| _Year 1 - Jun     | 3,000     |           |
| Year 1 - Jul      | 15,000    |           |
| Year 1 - Aug      | 15,000    |           |
| Year 1 - Sep      | 15,000    |           |
| _Year 1 - Oct     | 1,000     |           |
| Year 1 - Nov      | 0         |           |
| Year 1 - Dec      | 0         |           |
| Total             | 50,000    |           |
|                   |           |           |
| <u>O</u> K        | Cancel    | jelp      |

To project the Amount of Tickets by 5.00% Compounding per year for the remaining 9 years

- Check the "Cont. Proj." box
  Project Entry Using column: Select "Annual Compounding"
  Time Period column: Check the "To End" box
- 11. Increase column: Enter 5.00%

| To view your entries, click on the | Projection Description | button, which describes the |
|------------------------------------|------------------------|-----------------------------|
| entries and projections.           |                        |                             |

| Consession Exper  | nses      |               |                                                    |
|-------------------|-----------|---------------|----------------------------------------------------|
| Entry Choice: Qua | intity    |               |                                                    |
|                   |           | Quantity      |                                                    |
| Year 1            | Jan       | 0             |                                                    |
|                   | Feb       | 0             |                                                    |
|                   | Mar       | 0             |                                                    |
|                   | Apr       | 0             |                                                    |
|                   | May       | 1,000         |                                                    |
|                   | Jun       | 3,000         |                                                    |
|                   | Jul       | 15,000        |                                                    |
|                   | Aug       | 15,000        |                                                    |
|                   | Sep       | 15,000        |                                                    |
|                   | Oct       | 1,000         |                                                    |
|                   | Nov       | 0             |                                                    |
|                   | Dec       | 0             |                                                    |
|                   | Total     | 50,000        |                                                    |
|                   | then Comp | ounding at 5. | 00% per year paid every 12 months for next 9 years |

# Press OK to return to the Projection Wizard

| Your Entries in the Pro | jection Wizard should look like th | is; |
|-------------------------|------------------------------------|-----|
|-------------------------|------------------------------------|-----|

| Tear Entree in the               | i rejection meara          | enedia reentin | (o (i iio, |       |           |         |     |          |             |
|----------------------------------|----------------------------|----------------|------------|-------|-----------|---------|-----|----------|-------------|
| B Projection Wizard              |                            |                |            |       |           |         |     |          |             |
| Entry Information                |                            |                |            |       |           |         |     |          |             |
| Description: Consession Expenses |                            |                |            |       |           |         |     |          |             |
| Entry Choice: Quantity           | /                          |                |            |       |           |         |     |          |             |
|                                  |                            |                |            |       |           |         |     |          |             |
| Projections                      |                            |                |            |       |           |         |     |          |             |
| rigections                       |                            |                | Chart      | Data  |           | me Deri | a d |          |             |
|                                  |                            |                | Stan       | Date  |           | ne Per  | oa  |          |             |
| Enter                            | Project<br>Entry Using     | Entry          | Year       | Month | To<br>End | Yrs     | Mos | Increase | Cont. Proj. |
| Monthly                          | Enter Yr. by the Month 📃 👱 | 1              | Year 1 👱   | Jan 👱 |           |         |     |          | <b>v</b>    |
|                                  | Annual Compounding         |                | Year 2     | Jan   | ~         | 9 🔟     | 0 🔟 | 5.00%    |             |

Press OK to return to the Expenses folder

#### Operating Expenses. 4,000 Sq. Ft Operating Expenses

\$13.00 per Sq. Ft per Yr paid monthly for 12 months then increasing at 3.00% compounding per year **Category:** Retail

- 1. Select row 6: 'Operating Expenses'
- 2. Click on Projection Wizard which displays the Projection Wizard

In the Projection Wizard

- 3. Paid column: Select "Monthly for 12 Months"
- 4. Project Entry Using column: Select "Annual Compounding"
- 5. Entry column: Enter \$13.00
- 6. Time Period column: Check the "To End" box.
- 7. **Increase column:** Enter the compounding rate of 3.00%

Your Entries in the Projection Wizard should look like this

| 6 | Projection Wizard               |                                    |          |          |       |           |        |     |          |             |
|---|---------------------------------|------------------------------------|----------|----------|-------|-----------|--------|-----|----------|-------------|
| ٢ | Entry Information               |                                    |          |          |       |           |        |     |          |             |
|   | Description: Operating Expenses |                                    |          |          |       |           |        |     |          |             |
|   | Entry Choice: \$ per Sc         | Entry Choice: \$ per Sq. Ft per Yr |          |          |       |           |        |     |          |             |
|   |                                 |                                    |          |          |       |           |        |     |          |             |
| Ē | Projections                     |                                    |          |          |       |           |        |     |          |             |
| _ |                                 | -                                  |          | Start    | Date  | Ti        | me Per | iod |          |             |
|   | Paid                            | Project<br>Entry Using             | Entry    | Year     | Month | To<br>End | Yrs    | Mos | Increase | Cont. Proj. |
|   | Monthly for 12 Months 💌         | Annual Compounding                 | \$ 13.00 | Year 1 🖃 | Jan 👱 | ~         | 10 🖃   | 0 🖃 | 3.00%    |             |

Press OK to return to the Expenses folder

### **Pty Taxes Marina**

\$60,000 paid every 12 months then increasing at 4.00% compounding per Year **Category:** Marina

- 1. Select row 7: 'PTY Taxes Marina'
- 2. Click on Projection Wizard which displays the Projection Wizard

In the Projection Wizard

- 3. Paid column: Select "Every 12 Months"
- 4. Project Entry Using column: Select "Annual Compounding"
- 5. Amount column: Enter \$60,000
- 6. Time Period column: Check the "To End" box.
- 7. Increase column: Enter the compounding rate of 4.00%

Your entries in the Projection Wizard should look like this;

| l                    | Projection Wizard             |                    |           |          |       |          |        |     |          |  |
|----------------------|-------------------------------|--------------------|-----------|----------|-------|----------|--------|-----|----------|--|
| ſ                    | Entry Information             |                    |           |          |       |          |        |     |          |  |
|                      | Description: Pty Taxes Marina |                    |           |          |       |          |        |     |          |  |
| Entry Choice: Amount |                               |                    |           |          |       |          |        |     |          |  |
|                      |                               |                    |           |          |       |          |        |     |          |  |
| Ļ                    | Projections                   |                    |           |          |       |          |        |     |          |  |
|                      | rigections                    |                    |           |          |       |          | -      |     |          |  |
| Ι,                   |                               |                    |           | Start    | Date  | <u> </u> | me Per | lod |          |  |
|                      | 0.11                          | Project            |           |          |       | То       |        |     |          |  |
|                      | Paid                          | Entry Using        | Amount    | Year     | Month | End      | Yrs    | MOS | Increase |  |
| ľ                    | Every 12 Months 🔹             | Annual Compounding | \$ 60,000 | Year 1 💌 | Jan 🖃 | <b>V</b> | 10 -   |     | 4.00%    |  |

Press OK to return to the Expenses folder

#### **Insurance Marina**

\$20,000 paid every 12 months then increasing at 3.00% compounding per year **Category:** Marina

- 1. Select row 8: 'Insurance Marina'
- 2. Click on Projection Wizard which displays the Projection Wizard

In the Projection Wizard

- 3. Paid column: Select "Every 12 Months"
- 4. Project Entry Using column: Select "Annual Compounding"
- 5. Amount column: Enter \$20,000
- 6. Time Period column: Check the "To End" box.
- 7. **Increase column:** Enter the compounding rate of 3.00%

## Your entries in the Projection Wizard should look like this;

| 📴 Projection Wizard  |                               |           |          |       |           |        |     |          |  |  |
|----------------------|-------------------------------|-----------|----------|-------|-----------|--------|-----|----------|--|--|
| Entry Information    | Entry Information             |           |          |       |           |        |     |          |  |  |
| Description: Insuran | Description: Insurance Marina |           |          |       |           |        |     |          |  |  |
| Entry Choice: Amount |                               |           |          |       |           |        |     |          |  |  |
| Projections          |                               |           |          |       |           |        |     |          |  |  |
|                      |                               |           | Start    | Date  | Ti        | me Per | iod |          |  |  |
| Paid                 | Project<br>Entry Using        | Amount    | Year     | Month | To<br>End | Yrs    | Mos | Increase |  |  |
| Every 12 Months 🔄    | Annual Compounding            | \$ 20,000 | Year 1 🖃 | Jan 🗾 | 2         | 10 🔟   |     | 3.00%    |  |  |

Press OK to return to the Expenses folder

Maintenance Marina: \$2,000 paid monthly for 12 months then increasing at 3.00% compounding per year

Category: Marina

- 1. Select row 9: 'Maintenance Marina'
- Projection Wizard 2. Click on which displays the Projection Wizard

In the Projection Wizard

- 3. Paid column: Select "Every 12 Months"
- 4. Project Entry Using column: Select "Annual Compounding"
- Amount column: Enter \$2,000
  Time Period column: Check the "To End" box.
- 7. Increase column: Enter the compounding rate of 3.00%

Your entries in the Projection Wizard should look like this;

| e                    | Projection Wizard       |                        |          |          |       |           |        |     |          |
|----------------------|-------------------------|------------------------|----------|----------|-------|-----------|--------|-----|----------|
| ٢                    | Entry Information       |                        |          |          |       |           |        |     |          |
|                      | Description: Mainten    | ance Marina            |          |          |       |           |        |     |          |
| Entry Choice: Amount |                         |                        |          |          |       |           |        |     |          |
|                      |                         |                        |          |          |       |           |        |     |          |
|                      | Projections             |                        |          |          |       |           |        |     |          |
|                      |                         |                        |          | Start    | Date  | Ti        | me Per | iod |          |
|                      | Paid                    | Project<br>Entry Using | Amount   | Year     | Month | To<br>End | Yrs    | Mos | Increase |
|                      | Monthly for 12 Months 🔟 | Annual Compounding     | \$ 2,000 | Year 1 👱 | Jan 🗾 | 2         | 10 🔟   | 0 🗹 | 3.00%    |

Press OK to return to the Expenses folder

# **REVENUE Folder**

Setting up the Revenue folder

- 1. Select row 1
- 2. Enter Description "Water Park Ticket Sales"
- Select Entry Choice "\$ per Ticket and Quantity"
  Select Category "Water Park"

Add Press the button

- 1. Select row 3
- 2. Enter Description "Concession Sales"
- 3. Select Entry Choice "\$ per Ticket and Quantity"
- 4. Select Category "Water Park"

Add Press the button

- 1. Select row 5
- 2. Enter Description "Retail Base Rent"
- 3. Select Entry Choice "\$ per Sq. Ft per Yr"
- 4. Enter QTY "4000"
- 5. Select Category "Retail"

Add Press the button

- 1. Select row 6
- 2. Enter Description "Marina. Mooring Fees"
- 3. Select Entry Choice "\$ per Boat per Mo"
- 4. Enter QTY "150"
- 5. Select Category "Marina"

The next step is to project the data using the Projection Wizard;

### Water Park Ticket Sales

\$15.00 per Ticket and Quantity paid monthly for 12 months then increasing at 3.00% compounding per year

Category: Water Park

| Year 1 | Price per Ticket | Quantity (Ticket Sales |
|--------|------------------|------------------------|
| Jan    |                  | 0                      |
| Feb    |                  | 0                      |
| Mar    |                  | 0                      |
| Apr    |                  | 0                      |
| May    | \$15.00          | 1,000                  |
| June   | \$15.00          | 3,000                  |
| July   | \$15.00          | 15,000                 |
| Aug    | \$15.00          | 15,000                 |
| Sept   | \$15.00          | 15,000                 |
| Oct    | \$15.00          | 1,000                  |
| Nov    |                  | 0                      |
| Dec    |                  | 0                      |

### Quantities for the first year are as follows;

The Quantities are projected to increase at 2.00% compounding for the remaining 9 years

- 1. Select row 1: 'Water Park Ticket Sales'
- 2. Click on Projection Wizard which displays the Projection Wizard

In the Projection Wizard

3. **Project Entry Using... column:** Select "Enter Year by the Month" and enter the Amounts as follows;

Note: For repeating entries highlight the necessary boxes and press "Fill Down."

| Starting Month | Jan 💌    |           |
|----------------|----------|-----------|
| Month          | Amount   | Fill Down |
| Year 1 - Jan   | \$ 0.00  | Theodali  |
| Year 1 - Feb   | \$ 0.00  |           |
| Year 1 - Mar   | \$ 0.00  |           |
| Year 1 - Apr   | \$ 0.00  |           |
| Year 1 - May   | \$ 15.00 |           |
| Year 1 - Jun   | \$ 15.00 |           |
| Year 1 - Jul   | \$ 15.00 |           |
| Year 1 - Aug   | \$ 15.00 |           |
| Year 1 - Sep   | \$ 15.00 |           |
| Year 1 - Oct   | \$ 15.00 |           |
| Year 1 - Nov   | \$ 0.00  |           |
| Year 1 - Dec   | \$ 0.00  |           |
|                |          |           |

Press OK to return to the Projection Wizard

To project the Amount of Tickets by 5.00% Compounding per year for the remaining 9 years

- 4. Check the "Cont. Proj." box
- 5. Project Entry Using column: Select "Annual Compounding"
- 6. Time Period column: Check the "To End" box
- 7. Increase column: Enter 3.00%

### Your Entries in the Projection Wizard should look like this;

| Projection Wizard       |                             |        |          |        |     |         |      |          |            |  |
|-------------------------|-----------------------------|--------|----------|--------|-----|---------|------|----------|------------|--|
| Entry Information       | Entry Information           |        |          |        |     |         |      |          |            |  |
| Description: Water Pa   | ark Ticket Sales            |        |          |        |     |         |      |          |            |  |
| Entry Choice: \$ per Ti | Entry Choice: \$ per Ticket |        |          |        |     |         |      |          |            |  |
|                         |                             |        |          |        |     |         |      |          |            |  |
| Projections             |                             |        |          |        |     |         |      |          |            |  |
|                         |                             |        | Start    | Date   | Ti  | me Peri | iod  |          |            |  |
| Enter                   | Project                     | Entry  | Vear     | Month  | То  | Vre     | More | Increase | Cont Proi  |  |
| Critici                 | Entry Using                 | Line y | Tour     | monart | End |         | moo  | TRICODO  | cont.rroj. |  |
| Monthly                 | Enter Yr. by the Month 📃 📩  |        | Year 1 👱 | Jan 🗾  |     |         |      |          | ~          |  |
|                         | Annual Compounding 🔄        |        | Year 2   | Jan    | 2   | 9 🗹     | 0 🗹  | 3.00%    |            |  |

Press OK to return to the General Revenue folder

- 8. Select row 2 with EC "Quantity"
- 9. Click on Projection Wizard which displays the Projection Wizard
- 10. **Project Entry Using... column:** Select "Enter Year by the Month" and enter the Amounts as follows;

Note: For repeating entries highlight the necessary boxes and press "Fill Down"

| 🕮 Enter Year by                 | the Month         |            |
|---------------------------------|-------------------|------------|
| Starting Year<br>Starting Month | Year 1 💌<br>Jan 💌 |            |
| Month                           | Quantity          | Fill Down  |
| Year 1 - Jan                    | 0                 | r in bowin |
| Year 1 - Feb                    | 0                 |            |
| Year 1 - Mar                    | 0                 |            |
| Year 1 - Apr                    | 0                 |            |
| Year 1 - May                    | 1,000             |            |
| _Year 1 - Jun                   | 3,000             |            |
| Year 1 - Jul                    | 15,000            |            |
| Year 1 - Aug                    | 15,000            |            |
| Year 1 - Sep                    | 15,000            |            |
| _Year 1 - Oct                   | 1,000             |            |
| Year 1 - Nov                    | 0                 |            |
| Year 1 - Dec                    | 0                 |            |
| Total                           | 50,000            |            |
|                                 |                   |            |
| Ōĸ                              | <u>C</u> ancel    | ielp       |

Press OK to return to the Projection Wizard

To project the Amount of Tickets by 2.00% Compounding per year for the remaining 9 years

- 11. Check the "Cont. Proj." box
- 12. Project Entry Using column: Select "Annual Compounding"
- 13. **Time Period column:** Check the "To End" box
- 14. Increase column: Enter 2.00%

### Your Entries in the Projection Wizard should look like this;

| Projection Wizard     |                        |       |          |       |     |         |     |           |            |
|-----------------------|------------------------|-------|----------|-------|-----|---------|-----|-----------|------------|
| Entry Information     | Entry Information      |       |          |       |     |         |     |           |            |
| Description: Water P  | ark Ticket Sales       |       |          |       |     |         |     |           |            |
| Entry Choice: Quantit | Entry Choice: Quantity |       |          |       |     |         |     |           |            |
|                       |                        |       |          |       |     |         |     |           |            |
| Projections           |                        |       |          |       |     |         |     |           |            |
|                       |                        |       | Start    | Date  | Т   | me Peri | od  |           |            |
| Enter                 | Project                | Entry | Veer     | Month | То  | Vre     | Mae | Increase  | Cont Proj  |
| Citter                | Entry Using            | Chury | rear     | monan | End | 110     | mus | I LICIOSO | COR. Proj. |
| Monthly               | Enter Yr. by the Month |       | Year 1 🖃 | Jan 👱 |     |         |     |           | 2          |
|                       | Annual Compounding     |       | Year 2   | Jan   | 2   | 9 -     | 0 🔟 | 2.00%     |            |

Press OK to return to the General Revenue folder

### **Concession Sales**

\$10 per Ticket and Quantity paid monthly for 12 months then increasing at 3.00% compounding **Category:** Water Park

| Year 1 | Price per<br>ticket | Quantity (Ticket Sales |
|--------|---------------------|------------------------|
| Jan    |                     | 0                      |
| Feb    |                     | 0                      |
| Mar    |                     | 0                      |
| Apr    |                     | 0                      |
| May    | \$10.00             | 1,000                  |
| June   | \$10.00             | 3,000                  |
| July   | \$10.00             | 15,000                 |
| Aug    | \$10.00             | 15,000                 |
| Sept   | \$10.00             | 15,000                 |
| Oct    | \$10.00             | 1,000                  |
| Nov    |                     | 0                      |
| Dec    |                     | 0                      |

Quantity (Ticket sales) for the first year are as follows;

The Quantities are projected to increase at 3.00% compounding for the remaining 9 years

- 1. Select row 3: 'Concession Sales'
- 2. Click on Projection Wizard which displays the Projection Wizard

In the Projection Wizard

3. **Project Entry Using... column:** Select "Enter Year by the Month" and enter the Amounts as follows;

| starting month | Jan 🚬   |             |
|----------------|---------|-------------|
| Month          | Amount  | Fill Down   |
| Year 1 - Jan   | \$ 0.00 | T III DOWIT |
| Year 1 - Feb   | \$ 0.00 |             |
| Year 1 - Mar   | \$ 0.00 |             |
| Year 1 - Apr   | \$ 0.00 |             |
| Year 1 - May   | \$10.00 |             |
| Year 1 - Jun   | \$10.00 |             |
| Year 1 - Jul   | \$10.00 |             |
| Year1 - Aug    | \$10.00 |             |
| Year 1 - Sep   | \$10.00 |             |
| Year 1 - Oct   | \$10.00 |             |
| Year 1 - Nov   | \$ 0.00 |             |
|                |         |             |

Note: For repeating entries highlight the necessary boxes and press "Fill Down"

Press OK to return to the Projection Wizard

To project the Amount of Tickets by 3.00% Compounding per year for the remaining 9 years

- 4. Check the "Cont. Proj." box
- 5. Project Entry Using column: Select "Annual Compounding"
- 6. Time Period column: Check the "To End" box
- 7. Increase column: Enter 3.00%

Your entries in the Projection Wizard should look like this;

| Projection Wizard       |                               |       |          |       |           |        |     |          |             |
|-------------------------|-------------------------------|-------|----------|-------|-----------|--------|-----|----------|-------------|
| Entry Information       |                               |       |          |       |           |        |     |          |             |
| Description: Conces     | Description: Concession Sales |       |          |       |           |        |     |          |             |
| Entry Choice: \$ per Ti | Entry Choice: \$ per Ticket   |       |          |       |           |        |     |          |             |
|                         |                               |       |          |       |           |        |     |          |             |
| Projections             |                               |       |          |       |           |        |     |          |             |
|                         |                               |       | Start    | Date  | Ti        | me Per | iod |          |             |
| Enter                   | Project<br>Entry Using        | Entry | Year     | Month | To<br>End | Yrs    | Mos | Increase | Cont. Proj. |
| Monthly                 | Enter Yr, by the Month 🖉 💌    | J     | Year 1 🖃 | Jan 👱 |           |        |     |          | 2           |
|                         | Annual Compounding *          |       | Year 2   | Jan   | 2         | 9 -1   | 0 1 | 3.00%    |             |

Press OK to return to the Projection Wizard

- 8. Select row 5 with EC "Quantity"
- 9. Click on Projection Wizard which displays the Projection Wizard
- 10. **Project Entry Using... column:** Select "Enter Year by the Month" and enter the Amounts as follows;

| Starting Year  | Year 1   |           |
|----------------|----------|-----------|
| Starting Month | pan 💽    |           |
| Month          | Quantity | Fill Down |
| Year 1 - Jan   | 0        |           |
| Year 1 - Feb   | 0        |           |
| Year 1 - Mar   | 0        |           |
| Year 1 - Apr   | 0        |           |
| Year 1 - May   | 1,000    |           |
| Year 1 - Jun   | 3,000    |           |
| Year 1 - Jul   | 15,000   |           |
| Year 1 - Aug   | 15,000   |           |
| Year 1 - Sep   | 15,000   |           |
| Year 1 - Oct   | 1,000    |           |
| Year 1 - Nov   | 0        |           |
| Year 1 - Dec   | 0        |           |
| Total          | 50,000   |           |
|                |          |           |

Note: For repeating entries highlight the necessary boxes and press "Fill Down"

Press OK to return to the Projection Wizard

To project the Amount of Tickets by 3.00% Compounding per year for the remaining 9 years

- 11. Check the "Cont. Proj." box
- 12. Project Entry Using column: Select "Annual Compounding"
- 13. Time Period column: Check the "To End" box
- 14. Increase column: Enter 3.00%

Your entries in the Projection Wizard should look like this;

| Projection Wizard                                                              |                          |  |          |       |    |        |     |       |   |
|--------------------------------------------------------------------------------|--------------------------|--|----------|-------|----|--------|-----|-------|---|
| Entry Information                                                              |                          |  |          |       |    |        |     |       |   |
| Description: Conces                                                            | sion Sales               |  |          |       |    |        |     |       |   |
| Entry Choice: Quantity                                                         | 1                        |  |          |       |    |        |     |       |   |
|                                                                                |                          |  |          |       |    |        |     |       |   |
| Projections                                                                    |                          |  |          |       |    |        |     |       |   |
|                                                                                |                          |  | Start    | Date  | Ti | me Per | iod |       |   |
| Enter Project Entry Using Entry Year Month To End Yrs Mos Increase Cont. Proj. |                          |  |          |       |    |        |     |       |   |
| Monthly                                                                        | Enter Yr, by the Month 🔄 |  | Year 1 🖃 | Jan 👱 |    |        |     |       | 7 |
|                                                                                | Annual Compounding       |  | Year 2   | Jan   | ~  | 9 -1   | 0 - | 3.00% |   |

Press OK to return to the Revenue folder

#### Retail Revenue: 4,000 Sq. Ft Retail Base Rent

\$27.00 per Sq Ft per Yr paid monthly. Two terms of 5 years. Increase for the second term based on 4.00% compounding for five years **Category:** Retail

#### category: Retail

- 1. Select row with Description 'Retail Base Rent'
- 2. Click on Projection Wizard which displays the Projection Wizard

3. Project Entry Using... column: Select "Stepped Proj. (Lease)"

|     | Project                    |                  |
|-----|----------------------------|------------------|
|     | Entry Using                |                  |
|     | Constant (Fill Right) 🛛 🔄  |                  |
|     | Constant (Fill Right)      |                  |
|     | Uniform % Increase         |                  |
|     | Uniform \$ Increase        |                  |
|     | Stepped Proj. (Lease) 🖛    |                  |
|     | Enter Yr. by the Month     |                  |
|     | Single Entry, No Proj.     |                  |
| Ste | pped Projection            |                  |
|     |                            |                  |
| ٢   | New value at "End of Term" | based on:        |
| 6   | Annual Compounding Ratio   | ite Increase     |
| ¢   | C Enter Value              |                  |
| 0   | 🗅 💲 Increase               |                  |
| 0   | C % Increase               |                  |
|     | No. of Terms: 2            |                  |
|     |                            | Show Example ->  |
|     | <u>O</u> K <u>C</u> an     | cel <u>H</u> elp |

- 4. Set the No. of Terms to 2, which is the default entry and click OK to return to the Projection wizard
- 5. Entry column: Enter the lease rate \$27.00
- 6. **Time Period column:** Set Term 1 (the first row) to 5 years and Term 2 (second row) to 5 years (or check the "To End" box).
- Increase column: Enter the Annual Compounding Rate at 4.00%
  8.

Your entries in the Projection Wizard should look like this;

| 📴 Projection Wiza             | Projection Wizard         |          |      |          |       |     |         |      |           |
|-------------------------------|---------------------------|----------|------|----------|-------|-----|---------|------|-----------|
| Entry Information             |                           |          |      |          |       |     |         |      |           |
| Description: Retail Base Rent |                           |          |      |          |       |     |         |      |           |
| Entry Choice: \$ pe           | er Sq. Ft per Yr          |          |      |          |       |     |         |      |           |
|                               |                           |          |      |          |       |     |         |      |           |
| Projections                   |                           |          |      |          |       |     |         |      |           |
| ,                             |                           |          |      | Start    | Date  | Т   | ime Per | riod |           |
| Daid                          | Project                   | Entry    | Term | Veer     | Month | То  | Vre     | Mag  | Increases |
| Paiu                          | Entry Using               | Entry    | Term | rear     | monum | End | 115     | mos  | Increase  |
| Monthly                       | 📩 Stepped Proj. (Lease) 📑 | \$ 27.00 | 1    | Year 1 👱 | Jan 👱 |     | 5 🔟     | 0 🔳  | 4.00%     |
|                               |                           |          | 2    | Year 6   | Jan   | 7   | 5 🕑     | 0 🗉  |           |

Press OK to return to the Revenue folder

### Marina. Mooring Fees

150 boats at \$350.00 per Boat per month paid monthly for 12 months then increasing at 4.00% compounding per year

Category: Marina

- 1. Select row with Description "Marina. Mooring Fees"
- 2. Click on Projection Wizard which displays the Projection Wizard

In the Projection Wizard

- 3. Paid column: Select "Monthly for 12 Months"
- 4. Project Entry Using column: Select "Annual Compounding"
- 5. Entry column: Enter \$350.00
- 6. Time Period column: Check the "To End" box.
- 7. Increase column: Enter the compounding rate of 4.00%

#### Your entries in the Projection Wizard should look like this;

| 📴 Projection Wizard               |                        |           |          |       |           |        |     |          |
|-----------------------------------|------------------------|-----------|----------|-------|-----------|--------|-----|----------|
| Entry Information                 |                        |           |          |       |           |        |     |          |
| Description: Marina. Mooring Fees |                        |           |          |       |           |        |     |          |
| Entry Choice: \$ per Boat per Mo  |                        |           |          |       |           |        |     |          |
| Projections                       |                        |           |          |       |           |        |     |          |
|                                   | -                      |           | Start    | Date  | Ti        | me Per | iod |          |
| Paid                              | Project<br>Entry Using | Entry     | Year     | Month | To<br>End | Yrs    | Mos | Increase |
| Monthly for 12 Months 👻           | Annual Compounding 🔄 👱 | \$ 350.00 | Year 1 👱 | Jan 🗾 | <b>v</b>  | 10 🖃   | 0 🔟 | 4.00%    |

Press OK to return to the Revenue folder

Click on the Financing tab

### **FINANCING Folder**

#### Mortgage (Borrowing)

Type: Standard Mortgage

Year 1 January, \$7,000,000 Time Period 25 years, 25 year Amortization, Interest Rate 8.00%

Setting up a mortgage

- 1. Click on the Financing folder tab
- 2. Click on the Add Mortgage button Add Mortgage Edit Mortgage Delete Mortgage Move
- 3. Amount box: \$7,000,000
- 4. Description box: "First Mortgage"
- 5. Time Period box: 25 Years
- 6. Amortization box: 25 Years
- 7. Nominal Interest Rate box: 8.00%
- 8. Press the Compute button

The mortgage dialog should look like this;

| Mortgage Details                                                                                                    | Terms a    | and Amortiz | rme    | s     |         |                          |
|----------------------------------------------------------------------------------------------------|------------|-------------|--------|-------|---------|--------------------------|
| Analysis Period: Year 1 Jan to Year 9 Dec                                                                                                    | 140 01 (8  | Time I      | Period | Amort | ization |                          |
| Commencing Year 1 V Month January V<br>Type Standard Mortgage V                                                                                              | Term<br>No | Years       | Months | Years | Months  | Nominal<br>Interest Rate |
| Amount \$7,000,000 Interest Rate Fixed 💌                                                                                                    | 1          | 25          | 0      | 25    | 0       | 8.000%                   |
| Description First Mortgage                                                                                                    |            |             |        |       |         |                          |
|                                                                                                    |            |             |        |       |         |                          |
| Mortgage Settings                                                                                                    |            |             |        |       |         |                          |
| Mortgage Settings<br>Payment Frequency Monthly                                                                                                    |            |             |        |       |         |                          |
| Mortgage Settings<br>Payment Frequency Monthly<br>Additional Payments/Borrowing                                                                              |            |             |        |       |         |                          |
| Mortgage Settings<br>Payment Frequency Monthly<br>Additional Payments/Borrowing<br>Payment Rounded Up to Nearest Cent                                        |            |             |        |       |         |                          |
| Mortgage Settings<br>Payment Frequency Monthly<br>Additional Payments/Borrowing<br>Payment Rounded Up to Nearest Cent<br>Compounding Frequency Semi-annually |            |             |        |       |         |                          |

Press the OK button to return to the Financing folder

# SALE Folder

# **Real Estate Commissions**

8.00% of Sale Price

The Real Estate Commission should appear like this;

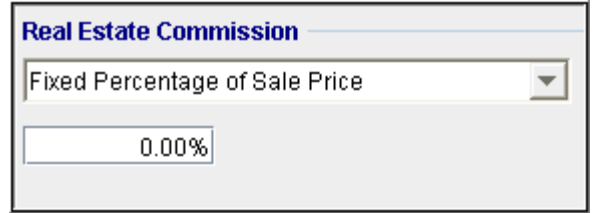

Entering the Real Estate Commission

1. Enter 8.00% in the Real Estate Commission entry field

The Real Estate Commission should now look like this;

| Real Estate Commission         |   |
|--------------------------------|---|
| Fixed Percentage of Sale Price | - |
| 8.00%                          |   |

Selling Expenses Selling Expenses \$15,000 Legal Fees: \$10,000

| Selling Expenses |              |         |
|------------------|--------------|---------|
| Description      | Entry Choice | Expense |
| Selling Expenses | Amount 👱     | \$0     |
| Legal Fees       | Amount 🔄     | \$0     |
|                  |              |         |
|                  |              |         |
| Add Inser        | t Delete     | Move    |

# The Selling Expenses should appear like this:

Entering the Selling Expenses

- Select row 1 'Selling Expenses'
  Entry Choice: "Amount"
  Enter Expense: \$15,000

- 4. Select row 2: 'Legal Fees'
- 5. Entry Choice: "Amount"
- 6. Enter Expense: \$10,000

The Selling Expenses should now look like this;

### Sale Price

Base on a Cap Rate of 12.00% using Based on the Income for the year following the Sale i.e., based on the Income & Expenses for year 10.

The Sale Price Estimator should appear like this;

| Sale Price Estima | tor              |
|-------------------|------------------|
| S                 | ale Price Wizard |
|                   | \$ 0             |
| 1. Press the      | Sale Price Wiza  |

The Sale Price Wizard dialog will pop up;

### Investit Software Inc. www.investitsoftware.com

| Financial Measure                 | Base  | d on the income<br>the last year<br><b>Sale Price</b> | Based on the incor<br>the year following th<br>Sale Price | ne for<br>e Sale |
|-----------------------------------|-------|-------------------------------------------------------|-----------------------------------------------------------|------------------|
| Potential Gross Income Multiplier | 0.00  | \$0 @                                                 | 0.00                                                      | \$ 0             |
| Effective Gross Income Multiplier | 0.00  | \$ 0 C                                                | 0.00                                                      | \$0              |
| Cap Rate                          | 0.00% | \$0 C                                                 | 0.00%                                                     | \$0 C 🗲          |
| Net Income Multiplier             | 0.00  | \$0                                                   | 0.00                                                      | \$0              |
| Compound Annual Growth Rate       | 0.00% | \$ 0 C                                                | C Enter Your Own Est                                      | imation          |
| Uniform Annual Increase           | 0.00% | \$0                                                   |                                                           |                  |

For this example we are using a Cap Rate

Row 1

1. In the second entry field to the right of Cap Rate: enter 12.00% Note: the field with the red box around it is the correct field on the above screenshot The Sale Price should now automatically appear in the field to the right

2. Click on the selection box next to the Sale Price

Note: the correct field is circled in red on the above screenshot

The Sale Price Wizard should now look like this;

| Sale Price Wizard                 |       |                                                              |                   |                                                       | ×    |
|-----------------------------------|-------|--------------------------------------------------------------|-------------------|-------------------------------------------------------|------|
| Financial Measure                 | B     | ased on the income<br>for the last year<br><b>Sale Price</b> | Based<br>the year | on the income for<br>following the Sale<br>Sale Price |      |
| Potential Gross Income Multiplier | 0.00  | \$0                                                          | 0.00              | S                                                     | 0 0  |
| Effective Gross Income Multiplier | 0.00  | \$00                                                         | 0.00              | \$                                                    | 0 0  |
| Cap Rate                          | 0.00% | \$00                                                         | 12.00%            | \$ 13,744,4                                           | 11 @ |
| Net Income Multiplier             | 0.00  | \$0 0                                                        | 0.00              | \$                                                    | 00   |
| Compound Annual Growth Rate       | 0.00% | \$ 7,500,000                                                 | C Enter Yo        | our Own Estimation                                    |      |
| Uniform Annual Increase           | 0.00% | \$ 7,500,000                                                 |                   |                                                       |      |
| Ōĸ                                |       | Cancel                                                       | Help              |                                                       |      |

# SAVE YOUR PROJECT

### **CHECKING YOUR ENTRIES**

You can compare your project against the Investit example "Creating Your Own Templates"